I·O DATA HVTR-BCTL 取扱説明書①

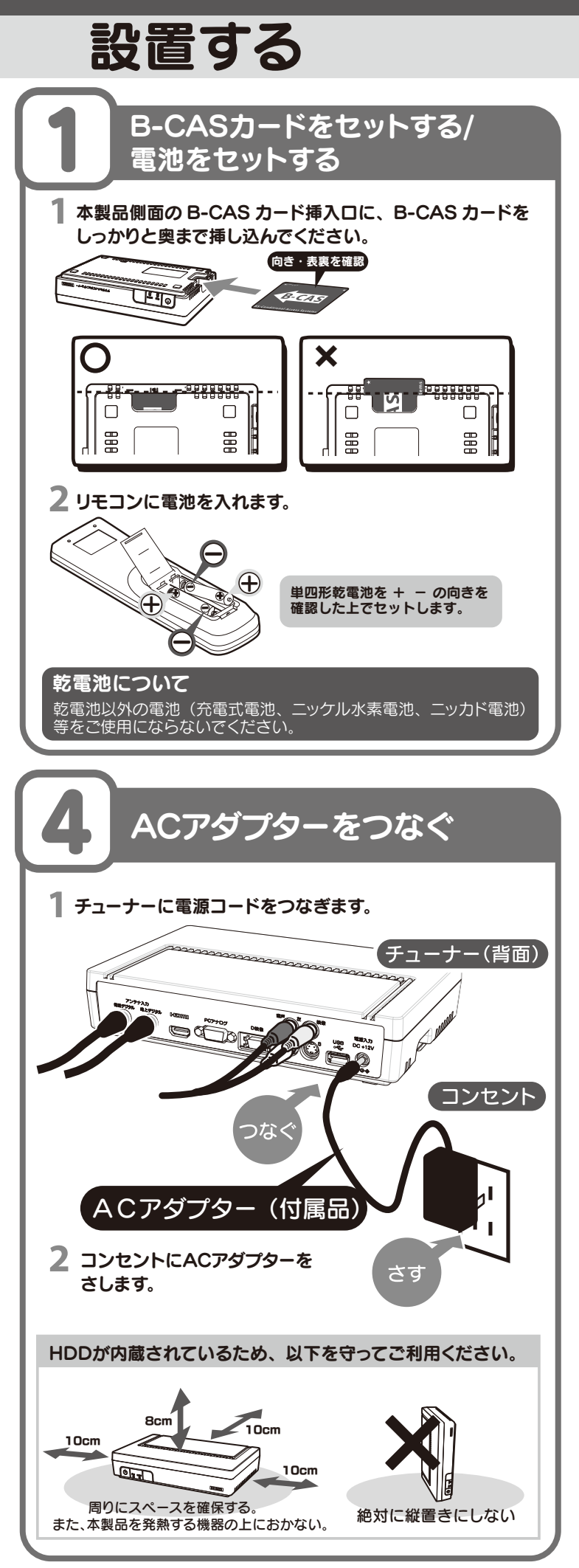

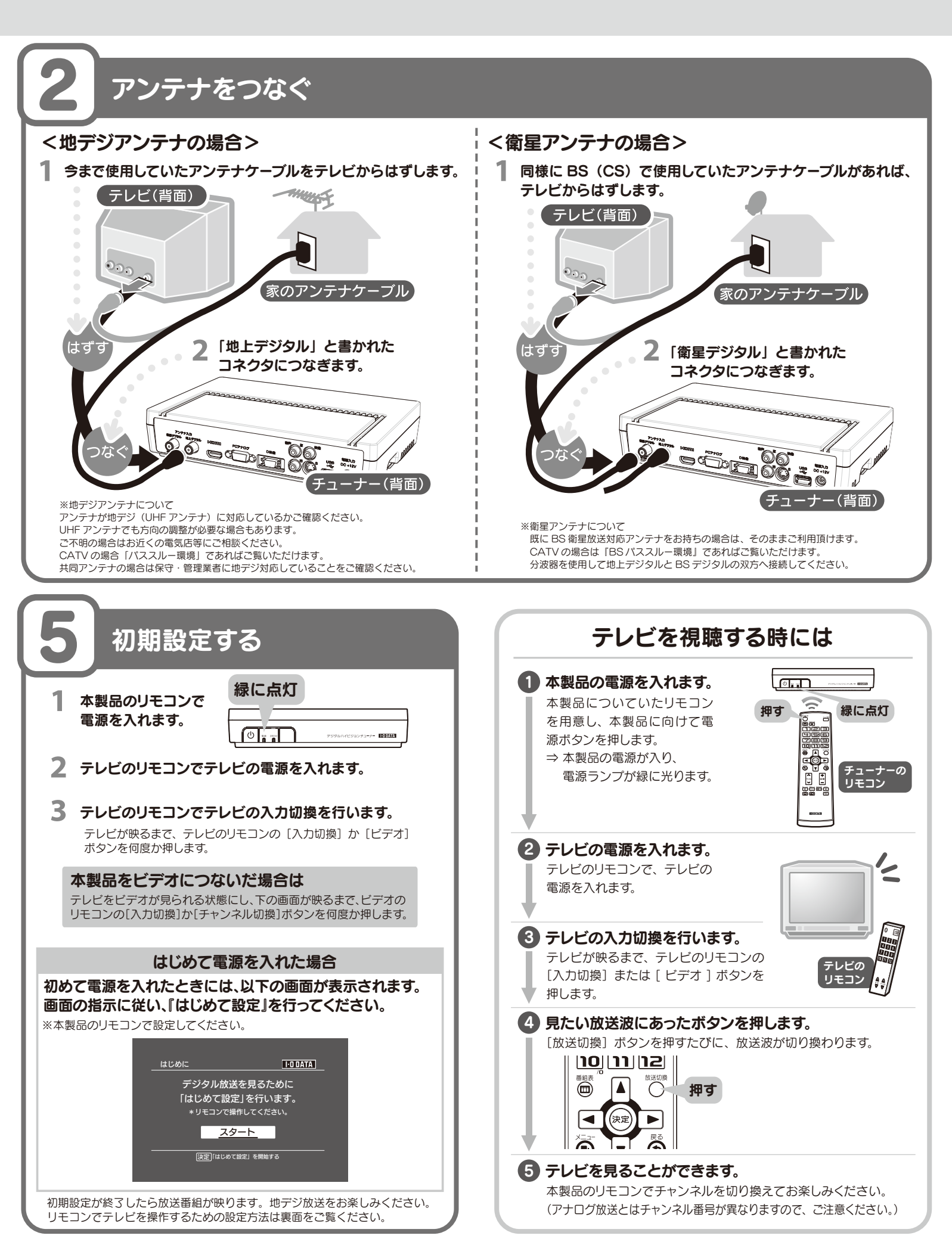

M-MANU201145-01

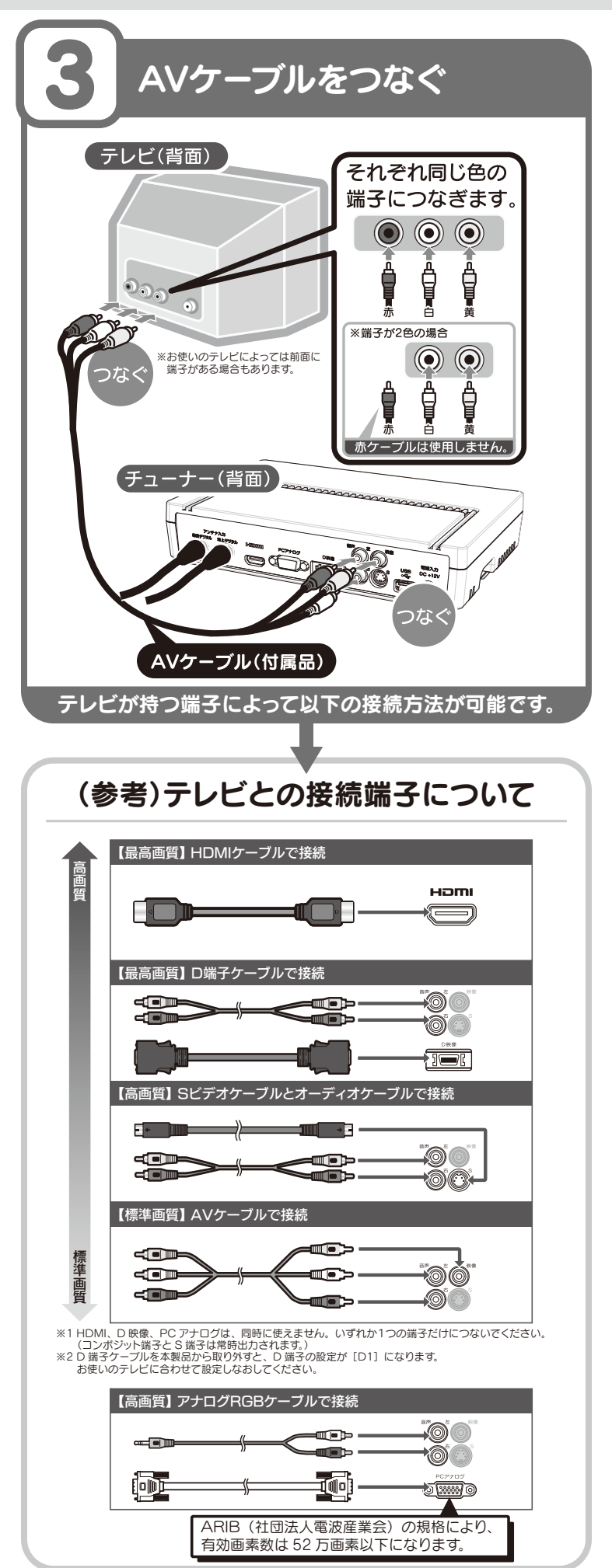

## I·ODATA HVTR-BCTL 録画する

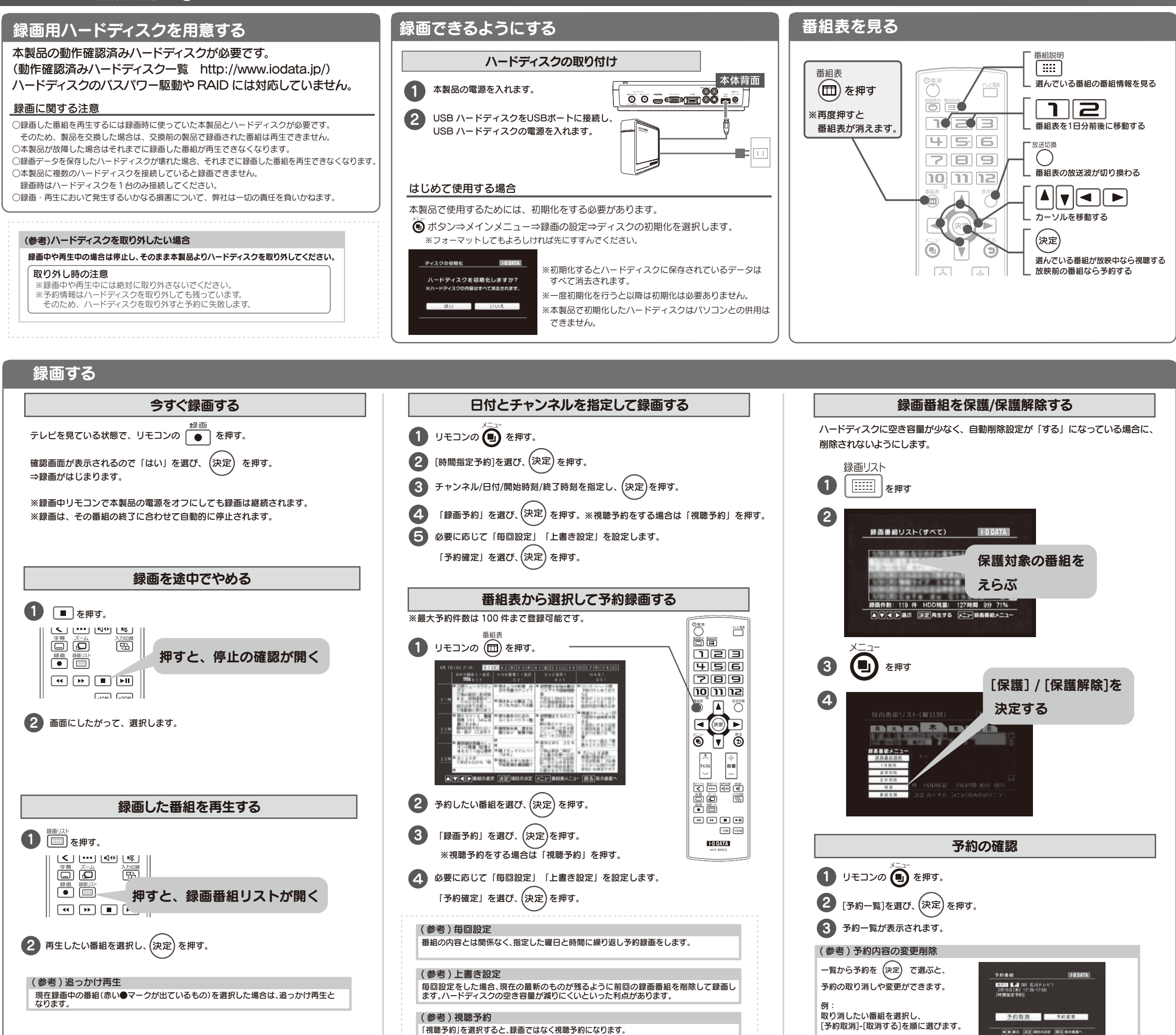

## 視聴予約について

時刻が来ると、指定した番組を視聴します。

本製品の電源が切られていても、自動的に電源が入り、終了時刻に電源が切れます。 本製品の電源が入っている場合には、指定した番組に切り替わり、終了時刻になっても そのまま電源が入った状態が続きます。予約した時刻になると、「予約を開始しました」 と表示されます。

※予約の方法については左下の「番組表から選択して予約録画する」をご覧ください。

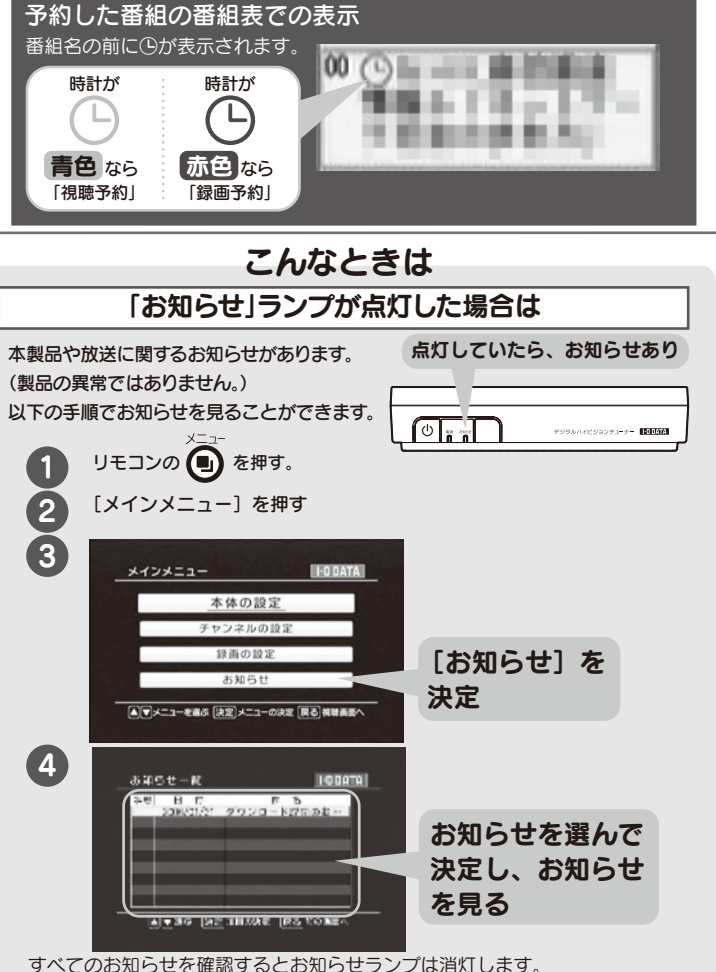

## 本製品の設定を初期化する

本製品の設定をご購入時の状態に戻します。※録画番組は削除されません。

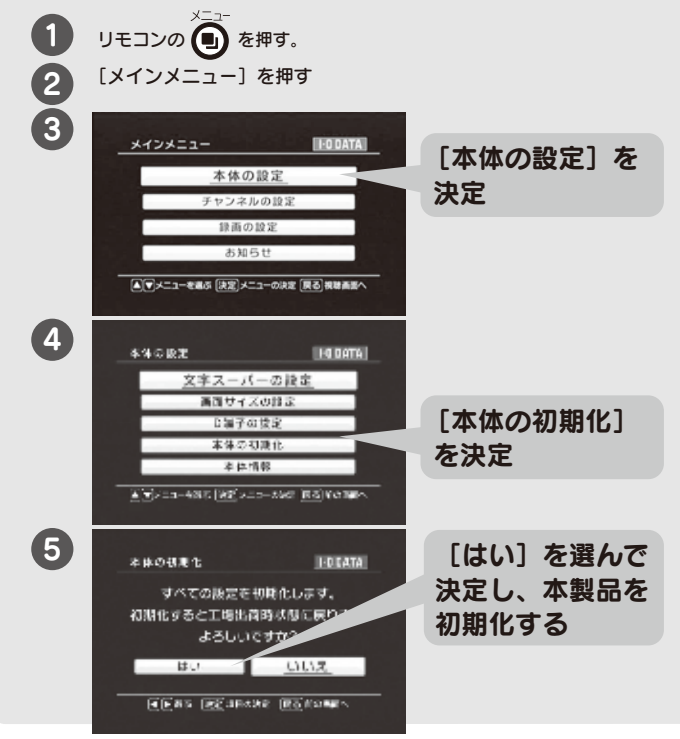